## **QUICK COVID-19 GUIDE**

## NEDSS Base System (NBS) User Guide for elCR

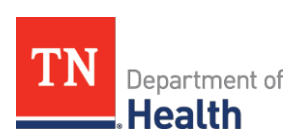

Division of Communicable and Environmental Diseases and Emergency Preparedness

https://hssi.tn.gov/auth/login

Version 1

September 6, 2022

#### Introduction:

The purpose of this guide is to provide TDH staff members who currently use NBS with instructions on how to manage COVID-19 electronic initial case reports (eICR).

eICR are sent from a patient's electronic health record (EHR), we only receive COVID-19 eICR if there is a positive lab result in the EHR.

Please direct questions you may have to <u>covid19.dq@tn.gov</u> Questions about eICR in general email <u>CEDS.Informatics@tn.gov</u>.

### Who is sending eICR?

Vanderbilt Medical Health System Baptist Memorial Health Care Out of state facilities who treat a TN resident

#### Why would we receive a COVID-19 eICR?

A positive COVID-19 lab result (PCR or antigen) is recorded in an EHR

### How are COVID-19 eICR managed in NBS?

Incoming COVID-19 eICR are automatically associated with existing investigations. If there is no investigation in the patient's profile than the eICR goes to the Documents Requiring Review (DRR).

Recall that once in the DRR, the automatic rules cannot be run. So all eICR will need to be managed manually.

#### **Reviewing COVID-19 eICR:**

1.) Select Case Report to open the eICR

| Document Type | Date Received         | Reporting Facility/Provider              |
|---------------|-----------------------|------------------------------------------|
| Case Report   | 08/05/2022<br>6:30 PM | Sending Facility:<br>TIPTON SERVICE AREA |
| 0 0 1         | 00/00/0000            | C P E 994                                |

#### 2.) Opening the eICR Document has the most readable view.

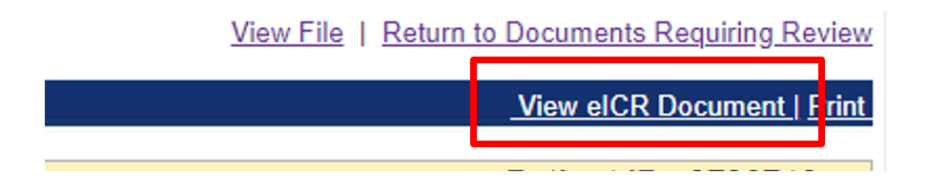

#### 3.) Navigate to the Results tab

#### RESULTS

(ABNORMAL) COVID-19 RNA Rapid (09/06/2022 12:34 PM CDT)

| Component  | Value           | Ref<br>Range | Test Method | Analysis<br>Time             | Performed At                              | Pathologist<br>Signature |
|------------|-----------------|--------------|-------------|------------------------------|-------------------------------------------|--------------------------|
| SARS-CoV-2 | Positive<br>(A) | Negative     |             | 09/06/2022<br>1:49 PM<br>CDT | BMH-MEMPHIS<br>MICROBIOLOGY<br>LABORATORY |                          |

| Specimen (Source) | Anatomical<br>Location / Laterality | Collection Method /<br>Volume | Collection Time            | Received Time             |
|-------------------|-------------------------------------|-------------------------------|----------------------------|---------------------------|
| Nasopharyngeal    | NASOPHARYNGEAL<br>SWAB / Unknown    |                               | 09/06/2022 12:34<br>PM CDT | 09/06/2022 1:21 PM<br>CDT |

Results can be displayed in different ways, depending on the reporting facility and what test type was used.

# RESULTS (ABNORMAL) POC SARS-CoV-2 and Influenza A and B (RT-PCR) - VUH ED, WIC, Walgreens Clinics Only (09/06/2022 2:27 PM CDT) SARS- Detected Not Influenza Not Not Influenza Not Not SARS- Detected Not Influenza Not Not Influenza Not Not coV-2 (A) Detected A result Detected Detected B result Detected Detected

| 4.) Navigate to Encounter Details to see what fac | cility the patient was seen at |
|---------------------------------------------------|--------------------------------|
|---------------------------------------------------|--------------------------------|

| Date   | Туре         | Department                                                                                                    | Care Team                                                                                                    | Description                                                                                                    |
|--------|--------------|----------------------------------------------------------------------------------------------------|----------------------------------------------------------------------------------------------------|----------------------------------------------------------------------------------------------------|
| 9/2/22 | Office Visit | Vanderbilt Health and<br>Williamson Medical Center<br>Walk-In Clinic Nolensville<br>940 Oldham Dr<br>Nolensville, TN 37135<br>615-791-7373 | Shackelford, Claude<br>Edward, MD<br>3098 CAMPBELL STATION<br>PARKWAY<br>SUITE 100<br>SPRING HILL, TN 37174<br>615-302-1111 (Work) | COVID-19 virus infection<br>(Primary Dx);<br>Class 2 severe obesity with<br>serious comorbidity and body<br>mass index (BMI) of 39.0 to<br>39.9 in adult, unspecified<br>obesity type (CMS/HCC);<br>Elevated blood pressure |
|        |              |                                                                                                    | 615-302-0081 (Fax)                                                                                                    | hypertension;<br>Cough;                                                                                                    |

### Managing COVID-19 eICR in the Documents Requiring Review queue (DRR):

- 5.) Associate eICR if the lab has been received and a new investigation has been created
- 6.) **Create an Investigation** if there is no investigation in the patient's profile associated with the new result
  - a. Follow the guidelines from <u>COVID-NBS-Lab-Guidance.pdf (tn.gov)</u> for creating an investigation and assigning case status.
  - b. In the **Comments** box enter "created from eICR". This will ensure that the investigation doesn't get flagged on data quality reports for not having an associated lab result.

| * Information As of Date: | 09/06/2022 IIII<br>created from eICR |
|---------------------------|--------------------------------------|
| Comments:                 |                                      |
|                           |                                      |
|                           |                                      |